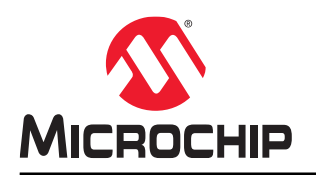

# BM78 and RN4678 Firmware Upgrade using Host Microcontroller Unit

## Introduction

The BM78 and the RN4678 modules are fully certified, embedded 2.4 GHz Bluetooth<sup>®</sup> Low Energy wireless module with Basic Rate (BR) and Enhanced Data Rate (EDR) features. The BM78 and the RN4678 modules include an on-board Bluetooth stack, power management subsystem, 2.4 GHz transceiver and Radio Frequency (RF) power amplifier. The users can embed Bluetooth functionality into any application using the BM78 and the RN4678 modules.

This application note describes the procedures and data formats used to conduct the Device Firmware Upgrade (DFU) using the external host MCU.

# **Table of Contents**

| Intr | ntroduction                                                    | 1  |  |  |  |  |
|------|----------------------------------------------------------------|----|--|--|--|--|
| 1.   | . Quick References                                             | 3  |  |  |  |  |
|      | 1.1. Reference Documentation                                   | 3  |  |  |  |  |
|      | 1.2. Hardware Requirements                                     |    |  |  |  |  |
|      | 1.3. Software Requirements                                     | 3  |  |  |  |  |
|      | 1.4. Acronyms and Abbreviations                                | 3  |  |  |  |  |
| 2.   | . Overview of the BM78 and the RN4678 Modules                  | 4  |  |  |  |  |
|      | 2.1. BM78 and RN4678 Flash Memory Programming                  |    |  |  |  |  |
| 3.   | . Firmware Image Manipulation                                  | 8  |  |  |  |  |
| 4.   | . Data Format of CSEQ Request, CSEQ Response and CSEQ Event    | 9  |  |  |  |  |
|      | 4.1. Format of CSEQ Request (Host -> BM78)                     |    |  |  |  |  |
|      | 4.2. Format of CSEQ Event (BM78 -> Host)                       | 9  |  |  |  |  |
|      | 4.3. Format of CSEQ Response (BM78 <> Host)                    | 9  |  |  |  |  |
| 5.   | . Command Sequence (CSEQ) Flash Request Overview               | 11 |  |  |  |  |
|      | 5.1. CSEQ Set Flash Request                                    |    |  |  |  |  |
|      | 5.2. CSEQ Get Flash ID Request                                 | 12 |  |  |  |  |
|      | 5.3. CSEQ Erase Flash Request                                  | 14 |  |  |  |  |
|      | 5.4. CSEQ Switch Bank Request                                  |    |  |  |  |  |
|      | 5.5. CSEQ Write Flash Request                                  |    |  |  |  |  |
|      | 5.6. Cyclic Redundancy Check (CRC) Calculation                 |    |  |  |  |  |
| 6.   | . BM78 Module DFU Demo with SAMG55 Xplained Pro Evaluation Kit |    |  |  |  |  |
|      | 6.1. DFU Hardware Setup of the BM78 Module                     |    |  |  |  |  |
|      | 6.2. SAMG55 Xplained Pro Evaluation Board Firmware Setup       |    |  |  |  |  |
| 7.   | . Port DFU Demo Code                                           | 21 |  |  |  |  |
| 8.   | . Document Revision History                                    | 22 |  |  |  |  |
| The  | he Microchip Website                                           | 23 |  |  |  |  |
| Pro  | roduct Change Notification Service                             |    |  |  |  |  |
| Cus  | customer Support                                               |    |  |  |  |  |
| Mic  | licrochip Devices Code Protection Feature                      |    |  |  |  |  |
| Leo  | egal Notice                                                    |    |  |  |  |  |
| Tra  | - g                                                            | 24 |  |  |  |  |
| a    |                                                                |    |  |  |  |  |
| Qua  | Quality Management System                                      |    |  |  |  |  |
| Wo   | Worldwide Sales and Service                                    |    |  |  |  |  |

## 1. Quick References

### 1.1 Reference Documentation

For further details, refer to the following:

- BM78 Evaluation Board (EVB) User's Guide (DS70005246)
- BM78 Bluetooth<sup>®</sup> Dual-Mode Module Data Sheet (DS60001380)
- RN4678 PICtail<sup>™</sup>/PICtail Plus Daughter Board User's Guide (DS50002566).
- RN4678 Bluetooth<sup>®</sup> Dual Mode Module Data Sheet (DS50002519)

### 1.2 Hardware Requirements

- SAM G55 Xplained Pro Evaluation Kit (ATSAMG55-XPRO)
- BM78 PICTAIL Plus (BM-78-PICTAIL)
- BM78 Bluetooth Dual Mode Module (BM78)

### 1.3 Software Requirements

• Tera Term software tool. For more details on the software tools and firmware files, refer to the www.microchip.com/BM78 and www.microchip.com/RN4678.

#### 1.4 Acronyms and Abbreviations

Table 1-1. Acronyms and Abbreviations

| Acronyms and Abbreviations | Description            |
|----------------------------|------------------------|
| ACK                        | Acknowledgment         |
| BR                         | Basic Rate             |
| CSEQ                       | Command Sequence       |
| DFU                        | Device Firmware Update |
| EDR                        | Enhanced Data Rate     |
| MCU                        | Microcontroller Unit   |
| NAK                        | Non Acknowledgment     |

## 2. Overview of the BM78 and the RN4678 Modules

The IS1678 chip in the BM78 module or the RN4678 module has a code memory (Flash) and a configuration memory (EEPROM). The code memory stores the firmware of the BM78 module or the RN4678 module. There are 5 banks composing the Flash, and the size of each bank is 64 Kbytes.

Note: In this application note, all the data is aligned in the big endian.

## 2.1 BM78 and RN4678 Flash Memory Programming

To perform any memory programming operation, the user needs to follow the process shown in the following figure with respect to the command protocols. The following are the steps to perform the Flash memory programming process:

- Enter Flash Memory Programming Mode Set the BM78 module or the RN4678 module into the write Flash mode using the pins P2\_0/P2\_4/EAN. Set the pins P2\_0/P2\_4/EAN to the ON state, and, then, initiate a hardware reset using the RST\_N pin; see the following table for details. For more details, refer to the BM78 Evaluation Board (EVB) User's Guide (DS70005246) and the RN4678 PICtail<sup>™</sup>/PICtail Plus Daughter Board User's Guide (DS50002566).
- 2. Connect to the Flash Use the CSEQ Get Flash ID command to get the Flash ID for verification to connect to the Flash in the BM78 module or the RN4678 module.
- 3. Use the following Flash operations commands to implement the DFU:
  - CSEQ Flash Erase command
  - CSEQ Bank Switch command
  - CSEQ Write Flash command
- 4. Disconnect from Flash After the DFU, the host MCU sets the BM78 module or the RN4678 module into Application mode using the pins P2\_0/P2\_4/EAN. Set the pins P2\_0/P2\_4/EAN to the OFF state, and, then, initiate a hardware reset using the RST\_N pin; see the following table. For more details, refer to the BM78 Evaluation Board (EVB) User's Guide (DS70005246) and the RN4678 PICtail<sup>™</sup>/PICtail Plus Daughter Board User's Guide (DS50002566).

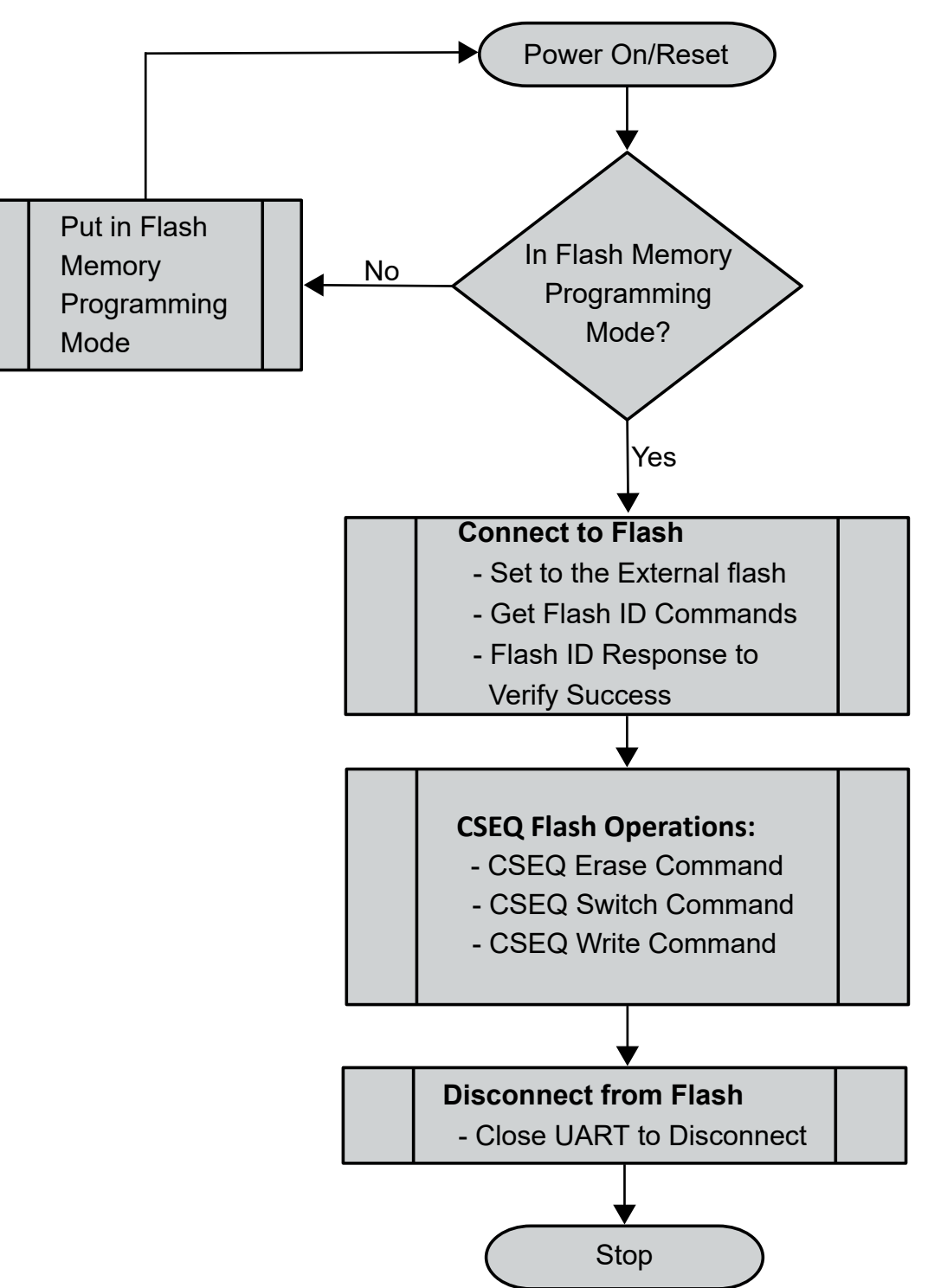

Figure 2-1. Overview of Flash Memory Programming Process

| Mode  |                       | Switch       | Pin Definition |        |       |  |
|-------|-----------------------|--------------|----------------|--------|-------|--|
|       |                       | Positions    | 1/P2_0         | 2/P2_4 | 3/EAN |  |
| Flash | Write Flash           | ON<br>1 2 3  | ON             | ON     | ON    |  |
| ROM   | Test (Write EEPROM)   | ON<br>1 2 3  | ON             | OFF    | ON    |  |
|       | Application (default) | ON<br>1 2 3  | OFF            | OFF    | ON    |  |
| Flash | Test (Write EEPROM)   | O N<br>1 2 3 | ON             | OFF    | OFF   |  |
|       | Application (default) | ON<br>1 2 3  | OFF            | OFF    | OFF   |  |

#### Table 2-1. BM78 and RN4678 EVB Mode Switch Positions

#### Device Firmware Upgrade (DFU) Process

The following are the steps in the DFU process:

1. Entering Flash Programming Mode – Set the pins P2\_0, P2\_4 and EAN into the write Flash mode; see the preceding table. For more details, refer to the *BM78 Bluetooth*<sup>®</sup> *Dual-Mode Module Data Sheet* (DS60001380) and the *RN4678 Bluetooth*<sup>®</sup> *Dual Mode Module Data Sheet* (DS50002519). The following table provides the system configuration settings for the BM78 module and the RN4678 module.

| Tahlo | 2-2          | Systom | Configuration | Sottings |
|-------|--------------|--------|---------------|----------|
| lable | <b>Z-Z</b> . | System | Configuration | Settings |

| Module                       | P2_0 | P2_4 | EAN  | Operational Mode                               |
|------------------------------|------|------|------|------------------------------------------------|
| BM78SPPx5NC2 (ROM variant)   | Low  | High | High | Test mode (write EEPROM)                       |
|                              | High | High | High | Application mode (APP mode) (normal operation) |
| BM78SPPx5MC2 (Flash variant) | Low  | Low  | High | Write Flash                                    |
|                              | Low  | High | Low  | Test mode (write EEPROM)                       |
|                              | High | High | Low  | APP mode (normal operation)                    |

2. Connect to the Flash – Use the following Command Sequence (CSEQ) commands 0x70 and 0x50 to connect to the Flash via UART in the Flash memory programming process:

- CSEQ Set Flash (Opcode: 0x70) Use the CSEQ Set Flash command to set the Flash as the external Flash. During the DFU, the BM78 module or the RN4678 module receives the CSEQ Set Flash command as the first Flash operation command.
- CSEQ Get Flash ID (Opcode: 0x50) Use the CSEQ Get Flash ID command to read the Flash ID from the BM78 module or the RN4678 module. The CSEQ Get Flash ID command returns the Flash ID. For confirmation, after sending the CSEQ Set Flash command, the host MCU performing the DFU must check the Flash ID.
- 3. CSEQ Flash Operations After connecting to the Flash, the host MCU carries the following CSEQ Flash operations:
  - CSEQ Flash Erase command (Opcode: 0x51) Erases the entire external Flash of the BM78 module or the RN4678 module.
  - CSEQ Switch Bank command (Opcode: 0x63) Before the write Flash command, use the CSEQ Switch Bank command to switch to the target bank.
  - CSEQ write Flash command (Opcode: 0x45) To write the current bank of Flash with data specified in the CSEQ write Flash command. The maximum data limit is 240 bytes.
- 4. Disconnect from Flash After the completion of the DFU, perform a hardware reset after setting the pins P2\_0, P2\_4 and EAN to APP mode.

## 3. Firmware Image Manipulation

There are five banks of image files composing the entire firmware. Inside each image file, there are many records indicating which type of hex record the records in the image file represent.

The following are the three types of hex records:

- Bank start record
- Data record or Firmware record
- Bank end record

Note: The firmware data resides in the data type record.

The file size of each bank of image files in the firmware is 64 Kbytes. Align the data record or the firmware record from the offset 0x0000 of the each bank in ascending order. There is no hole between the records.

|         | Start | Data Length | Starting Address | Category                                                  | Data                     | Checksum | End  |
|---------|-------|-------------|------------------|-----------------------------------------------------------|--------------------------|----------|------|
| Nibble# | 0     | 1-2         | 3-6              | 7-8                                                       | 9-N                      | N+1      | N+2  |
| Value   | :     | 0xNN        | 0x0000 – 0xFFE0  | 0x04 – Start of bank<br>0x00 – Data<br>0x01 – End of bank | Data – up to 32<br>bytes | 0xXX     | '\n' |

#### Table 3-1. Hex Record Format

In some exceptional cases, the offset does not always start from 0x0000, and there can be an empty hole between the data/firmware records. The following are the steps to generate one large .hex file where each data record or firmware record is placed in sequence using the isUpdate tool; see the following figure:

- 1. Click **Browse** to select five bank files.
- 2. Click Rehex to initiate the reHex process.
- 3. The isUpdate tool converts five bank files into one large .hex file.

Fill each empty hole and each non-zero offset with an empty record of 0xFF so that the host MCU can download the firmware data in sequence from 0x0000 of bank0 to the end of bank4. At the same time, generate a binary file. In the 6. BM78 Module DFU Demo with SAMG55 Xplained Pro Evaluation Kit, turn the binary file into a large constant C array, which is inside the Flash memory of the host MCU.

#### Figure 3-1. reHex Operation with isUpdate Tool

| 📑 isUpdate Tool v3.02                                  |                                                | _            |                  |
|--------------------------------------------------------|------------------------------------------------|--------------|------------------|
| Access Port<br>port COMB  image num 5  Connect Connect | Memory Type<br>memory flash<br>subtype Embedde | Code Info    | ormation/Version |
| Flash Update/Dump                                      |                                                | <del>\</del> |                  |
| Images Prepare: Load all images                        | $\sim$                                         | Browse       | Update           |
|                                                        |                                                |              | Rehex            |
| Images                                                 | ✓ bank num ✓                                   | Browse       | Dump             |
| Flash/EEPRom/MCU/AHB Access                            |                                                |              |                  |
| Address Length(Hex) Data(Hex)                          |                                                | Read         | Write            |
|                                                        |                                                | Browse       | Write Table      |
| Images                                                 | ✓ Dump Size 4K ✓                               | Dump Table   |                  |
|                                                        |                                                |              |                  |

## 4. Data Format of CSEQ Request, CSEQ Response and CSEQ Event

The host MCU sends the CSEQ Requests and expects the corresponding responses from the BM78 module or the RN4678 module. There can be CSEQ Events from the BM78 module or the RN4678 module, and the expected responses are from the host MCU.

**Note:** All data fields in the following sections are aligned in the big endian.

### 4.1 Format of CSEQ Request (Host -> BM78)

The host MCU sends the CSEQ Request. The CSEQ payload includes the OPCODE, parameter and Cyclic Redundancy Check (CRC) fields. Any 0x3C byte in the payload must escape with a 0x3C byte, so that the 0x3C 0x3C sequence replaces the original 0x3C. Calculate the CRC against the raw data of the OPCODE and CSEQ parameter without escaping with 0x3C.

#### Table 4-1. CSEQ Request Format

|                 | CSEQ_DEL<br>(Delimiter) | CSEQ_BEGIN | CSEQ_<br>OPCODE | CSEQ<br>Parameter | CRC               | CSEQ_DEL<br>(Delimiter) | CSEQ_END |
|-----------------|-------------------------|------------|-----------------|-------------------|-------------------|-------------------------|----------|
|                 | Packet Indicate         | or         | CSEQ Payloa     | ad                |                   | Packet End              |          |
| Byte<br>Number  | 0                       | 1          | 2               | 3-N               | (N+1) to<br>(N+2) | N+3                     | N+4      |
| Size<br>(bytes) | 1                       | 1          | 1               | 3-N               | 2                 | 1                       | 1        |
| Value           | 0x3C                    | 0x66       | 0xXX            | 0xXXXXXX          | 0xXXXX            | 0x3C                    | 0x5A     |

### 4.2 Format of CSEQ Event (BM78 -> Host)

On receiving a CSEQ Request, a CSEQ Event returns from the BM78 module or the RN4678 module. The CSEQ Event packet shares the same format of the CSEQ Request. As it does to the CSEQ Request, send a CSEQ Response on receiving the CSEQ Event.

### 4.3 Format of CSEQ Response (BM78 <-> Host)

A CSEQ Response must be given to the peer on receiving a CSEQ Request or CSEQ Event. The following are the two types of responses:

- Acknowledgment (ACK)
- Non Acknowledgment (NAK)

Note: There is no CRC in the CSEQ Response packet.

The following table provides details about the CSEQ Response format.

#### Table 4-2. CSEQ Response Format

|              | CSEQ_DEL (Delimiter) | CSEQ_RESPONSE_CODE |  |
|--------------|----------------------|--------------------|--|
|              | Packet Indicator     |                    |  |
| Byte Number  | 0                    | 1                  |  |
| Size (bytes) | 1                    | 1                  |  |

| continued |                      |                          |  |  |  |  |  |
|-----------|----------------------|--------------------------|--|--|--|--|--|
|           | CSEQ_DEL (Delimiter) | CSEQ_RESPONSE_CODE       |  |  |  |  |  |
|           | Packet Indicator     |                          |  |  |  |  |  |
| Value     | 0x3C                 | 0x33 (ACK) or 0x55 (NAK) |  |  |  |  |  |

## 5. Command Sequence (CSEQ) Flash Request Overview

This chapter provides details about the procedure to perform the DFU with the CSEQ Flash Request. There are five CSEQ Requests to manipulate the Flash as shown in the following table.

After setting P2\_0 to ON and P2\_4/EAN pins into write Flash mode, the CSEQ Flash Requests are sent in sequence:

- 1. Set Flash Request
- 2. Get Flash ID Request
- 3. Erase Flash Request
- 4. Switch Bank Request
- 5. Write Flash Request
- 6. Repeat steps 4 and 5 until all the banks are written

#### Table 5-1. CSEQ Flash Request OPCOCE

| OPCODE              | Parameter Description   |
|---------------------|-------------------------|
| 0x45 – Write Flash  | Write to program space  |
| 0x50 – Get Flash ID | Read Flash ID           |
| 0x51 – Erase Flash  | Erases the entire Flash |
| 0x63 – Switch Bank  | Switches the Flash bank |
| 0x70 – Set Flash    | Set Flash ID            |

### 5.1 CSEQ Set Flash Request

Fix the CSEQ Parameter to 0x01 in the CSEQ Set Flash Request command.

#### Table 5-2. Set Flash Request Format

|                 | CSEQ_DEL | CSEQ_BEGIN | CSEQ<br>OPCODE | CSEQ<br>Parameter | CSEQ<br>CRC | CSEQ_DEL | CSEQ_END |
|-----------------|----------|------------|----------------|-------------------|-------------|----------|----------|
| Byte<br>Number  | 0        | 1          | 2              | 3                 | 4-5         | 6        | 7        |
| Size<br>(bytes) | 1        | 1          | 1              | 1                 | 2           | 1        | 1        |
| Value           | 0x3C     | 0x66       | 0x70           | 0x01              | 0xXXXX      | 0x3C     | 0x5A     |

On receiving the CSEQ Set Flash Request command, the user can get ACK or NAK as one of the responses from the BM78 or the RN4678 module.

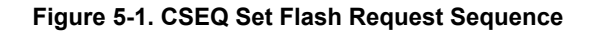

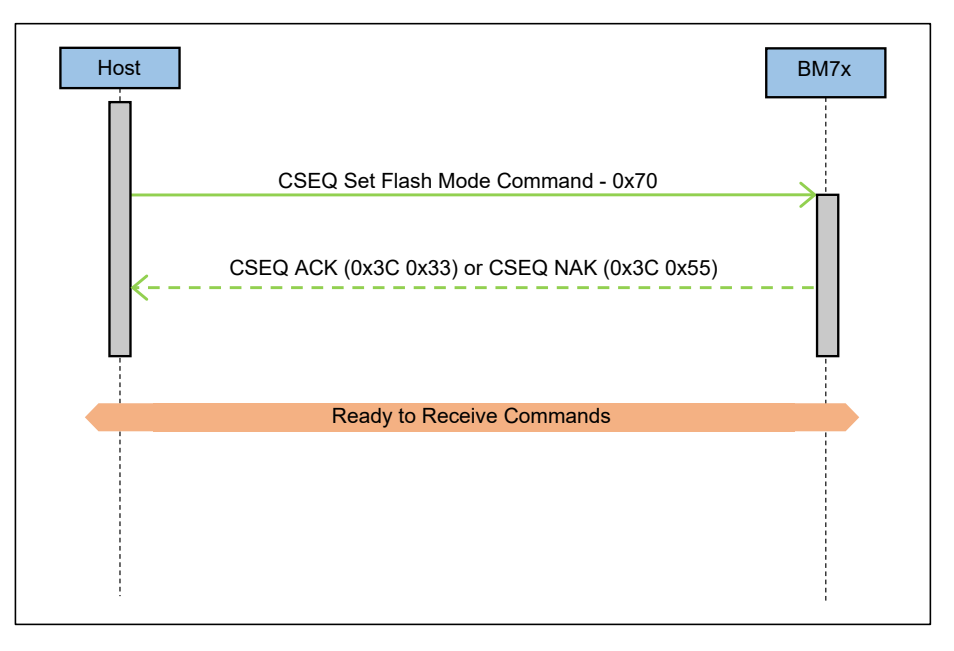

The following figure illustrates the CSEQ Set Flash Request Sequence example data. Figure 5-2. CSEQ Set Flash Request Sequence Example Data

![](_page_11_Figure_4.jpeg)

### 5.2 CSEQ Get Flash ID Request

There is no CSEQ Parameter in the CSEQ Get Flash ID Request command.

| Table 5-3 | . Get Flash | <b>ID Request Format</b> |
|-----------|-------------|--------------------------|
|-----------|-------------|--------------------------|

|              | CSEQ_DEL | CSEQ_BEGIN | CSEQ OPCODE | CSEQ CRC | CSEQ_DEL | CSEQ_END |
|--------------|----------|------------|-------------|----------|----------|----------|
| Byte Number  | 0        | 1          | 2           | 3-4      | 5        | 6        |
| Size (Bytes) | 1        | 1          | 1           | 2        | 1        | 1        |
| Value        | 0x3C     | 0x66       | 0x50        | 0xXXXX   | 0x3C     | 0x5A     |

The CSEQ Event returns the Flash ID. The following figure illustrates the CSEQ Get Flash ID Request Sequence. Figure 5-3. CSEQ Get Flash ID Request Sequence

![](_page_12_Figure_2.jpeg)

The following figure illustrates the CSEQ Get Flash ID Request Sequence example data. **Figure 5-4. Get Flash ID Request Sequence Example Data** 

![](_page_12_Figure_4.jpeg)

The CSEQ Event returns the 0x1CBA Flash ID. The following figure illustrates the CSEQ Get Flash ID Request Event example data.

Figure 5-5. CSEQ Get Flash ID Request Event Example Data

![](_page_12_Figure_7.jpeg)

### 5.3 CSEQ Erase Flash Request

There is no CSEQ Parameter in the CSEQ Erase Flash Request command.

#### Table 5-4. Erase Flash Request Format

|              | CSEQ_DEL | CSEQ_BEGIN | CSEQ OPCODE | CSEQ CRC | CSEQ_DEL | CSEQ_END |
|--------------|----------|------------|-------------|----------|----------|----------|
| Byte Number  | 0        | 1          | 2           | 3-4      | 5        | 6        |
| Size (bytes) | 1        | 1          | 1           | 2        | 1        | 1        |
| Value        | 0x3C     | 0x66       | 0x51        | 0xXXXX   | 0x3C     | 0x5A     |

On receiving the CSEQ Erase Flash Request command, the user can get ACK or NAK as one of the responses from the BM78 or the RN4678 module. The CSEQ Erase Request command can take time to send the status to the host MCU.

#### Figure 5-6. CSEQ Erase Flash Request Sequence

![](_page_13_Figure_7.jpeg)

The following figure illustrates the CSEQ Erase Flash Request Sequence example data. **Figure 5-7. CSEQ Erase Flash Request Sequence Example Data** 

![](_page_13_Figure_9.jpeg)

The following figure illustrates the CSEQ Erase Flash Request Event example data. Figure 5-8. CSEQ Erase Flash Request Event Example Data

![](_page_14_Figure_2.jpeg)

### 5.4 CSEQ Switch Bank Request

Before the write Flash operation, send the CSEQ Switch Bank command to set the target bank. The bank number is set in the CSEQ Parameter field.

#### Table 5-5. Switch Bank Request Format

|                | CSEQ_DEL | CSEQ_BEGIN | CSEQ<br>OPCODE | CSEQ<br>Parameter | CSEQ CRC | CSEQ_DEL | CSEQ_END |
|----------------|----------|------------|----------------|-------------------|----------|----------|----------|
| Byte<br>Number | 0        | 1          | 2              | 3                 | 4-5      | 6        | 7        |
| Size (bytes)   | 1        | 1          | 1              | 1                 | 2        | 1        | 1        |
| Value          | 0x3C     | 0x66       | 0x63           | Bank number       | 0xXXXX   | 0x3C     | 0x5A     |

On receiving the CSEQ Switch Bank Request command, the user can get ACK or NAK as one of the responses from the BM78 module or RN4678 module. After receiving the CSEQ Response, send the CSEQ Switch Bank Event from the BM78 or the RN4678 module with the same format as the CSEQ Switch Bank Request.

#### Figure 5-9. CSEQ Switch Bank Request Sequence

![](_page_14_Figure_9.jpeg)

The following figure illustrates the CSEQ Switch Bank Request Sequence example data. Figure 5-10. CSEQ Switch Bank Request Sequence Example Data

![](_page_15_Picture_2.jpeg)

The following figure illustrates the CSEQ Switch Bank Request  $\ensuremath{\mathsf{Event}}$  example data.

#### Figure 5-11. CSEQ Switch Bank Request Event Example Data

| 0x3C | 0x66 | 0x63 | 0x00 | 0x63 | 0x00 | 0x3C | 0x5A |      |      |
|------|------|------|------|------|------|------|------|------|------|
|      |      |      |      |      |      |      |      |      |      |
|      |      |      |      |      |      |      |      | 0x3C | 0x33 |
|      |      |      |      |      |      |      |      |      |      |

### 5.5 CSEQ Write Flash Request

The following are the two parameters to consider for the CSEQ write Flash Request:

- Offset of the firmware data to send
- Firmware data

The maximum limit for the firmware data is 240 bytes. After Flashing the firmware by the BM78 or the RN4678 module, the BM78 or the RN4678 module returns an CSEQ Event. The CSEQ Event consists of the firmware offset and the firmware data length.

| Table | 5-6. | Write | Flash   | Request | Format  |
|-------|------|-------|---------|---------|---------|
| labic | 0-0. |       | i iusii | Request | i onnat |

|                 | CSEQ_DEL | CSEQ_BEGIN | CSEQ_  | CSEQ_  | CSEQ_DATA | CSEQ_CRC | CSEQ_DEL | CSEQ_END |
|-----------------|----------|------------|--------|--------|-----------|----------|----------|----------|
|                 |          |            | OPCODE | OFFSET |           |          |          |          |
| Byte<br>Number  | 0        | 1          | 2      | 3 - 4  | 5-n       | n+1-n+2  | n+3      | n+4      |
| Size<br>(bytes) | 1        | 1          | 1      | 2      | n         | 2        | 1        | 1        |
| Value           | 0x3C     | 0x66       | 0x45   | 0xXXXX | 0xXXXX    | 0xXXXX   | 0x3C     | 0x5A     |

The following figure illustrates the Write Flash Request Sequence example data. In 6. BM78 Module DFU Demo with SAMG55 Xplained Pro Evaluation Kit, the firmware data length is set to 32.

#### Figure 5-12. Write Flash Request Sequence Example Data

![](_page_16_Figure_2.jpeg)

The following figure illustrates the Write Flash Request Event example data and the CSEQ Response. In the CSEQ event, the 0x0000 is the previous firmware data offset and 0x20 is the data length of the firmware chunk; see the following figure.

Figure 5-13. Write Flash Request Event Example Data

![](_page_16_Figure_5.jpeg)

## 5.6 Cyclic Redundancy Check (CRC) Calculation

Calculate the CRC against the raw payload without escaping with 0x3C. The algorithm is available in the BM78\_DU.c file. For more details, refer to 6.2. SAMG55 Xplained Pro Evaluation Board Firmware Setup. If the result of the CRC calculation contains 0x3C, then it escapes with the new 0x3C 0x3C.

## 6. BM78 Module DFU Demo with SAMG55 Xplained Pro Evaluation Kit

The DFU demo of the BM78 module uses the SAMG55 Xplained Pro Evaluation board (SAMG55 XPRO board) and BM78-PICtail<sup>™</sup> board. The SAMG55 XPRO board controls the whole DFU process of the BM78 module using the UART.

Note: As an example, the demo is only shown for the BM78 module.

### 6.1 DFU Hardware Setup of the BM78 Module

This chapter describes the DFU hardware setup of the BM78 module. The following are the steps involved in the DFU of the BM78 module:

- 1. To power the SAMG55 XPRO board, connect the EDEBUG USB of the SAMG55 XPRO board to the PC.
- 2. Open the Tera Term tool on the PC.
- 3. Connect the pin13 UART\_RX on EXT1 of the SAMG55 XPRO board to pin9 BT\_UART\_TX on J1 of the BM78-PICtail<sup>™</sup> board; see the following table.
- 4. Connect the pin 14 UART\_TX on EXT1 of SAMG55 XPRO board to the pin 11 BT\_UART\_RX on J1 of the BM78-PICtail<sup>™</sup> board; see the following table.
- 5. To power the BM78-PICtail<sup>™</sup> board, connect the pin 4 3v3 on J100 of the SAMG55 XPRO board to the pin 26 EXT\_3v3 on J1 of the BM78-PICtail<sup>™</sup> board; see Table 6-2.
- 6. Connect the pin2 GND on J100 of the SAMG55 XPRO board to the pin 28 GND on J1 of the BM78-PICtail<sup>™</sup> board; see Table 6-2.
- 7. The BM78-PICtail<sup>™</sup> board controls the P2\_0, P2\_4, EAN and RESET pin and to ease the connection setup P2\_0, P2\_4, EAN and RESET pin are not connected to the SAMG55 XPRO board.
- Use the SW4 switch to set the BM78-PICtail<sup>™</sup> board in write Flash mode with all pins set to ON, then, perform a hardware reset by pressing the SW3 Reset button.
   Note: The blue D1 LED starts blinking on the BM78-PICtail<sup>™</sup> board indicating the BM78-PICtail<sup>™</sup> board is set to write Flash mode.

#### Figure 6-1. DFU Hardware Setup of the BM78 Module

![](_page_17_Figure_15.jpeg)

#### Table 6-1. UART Connection between the SAMG55 XPRO Board and the BM78 PICtail<sup>™</sup> Board

|                 | SAMG55 XPRO Board Pins | BM78-PICtail <sup>™</sup> Board Pins |  |
|-----------------|------------------------|--------------------------------------|--|
| UART Connection | Pin13 – UART_RX        | Pin9 – BT_UART_TX                    |  |
|                 | Pin14 – UART_TX        | Pin11 – BT_UART_RX                   |  |

#### Table 6-2. Power Connection between the SAMG55 XPRO Board and the BM78 PICtail<sup>™</sup> Board

|                  | SAMG55 XPRO Board Pins | BM78-PICtail <sup>™</sup> Board Pins |  |
|------------------|------------------------|--------------------------------------|--|
| Power Connection | Pin4 – 3v3             | Pin26 – EXT_3v3                      |  |
|                  | Pin2 – GND Pin28 – GND |                                      |  |

### 6.2 SAMG55 Xplained Pro Evaluation Board Firmware Setup

This section provides an overview of the SAMG55 Xplained Pro Evaluation board (SAMG55 XPRO board) firmware setup. Go to github.com/MicrochipTech/BM78\_DFU\_with\_SAMG55 for the code and documentation related to the SAMG55 XPRO board firmware setup. The following sections provide details about the SAMG55 XPRO board firmware setup:

#### Open the MPLAB®-X Project

The SAMG55 firmware is designed with the latest revision of the MPLAB<sup>®</sup>-X and MPLAB<sup>®</sup> Harmony. Open the MPLAB<sup>®</sup>-X project and the user can see the BM78\_DFU folder.

**Note:** The user only uses the BM78 DFU() function at the application level.

The BM78\_DFU folder contains the following files:

- BM78\_DFU.c DFU code
- BM78 DFU.h DFU header file
- HW IF.h Contains the hardware relevant API
- IS1678 DUAL SPP SHADOW reHex.c BM78 1v38 reHex image

#### Figure 6-2. MPLAB-X Project Organization

![](_page_18_Picture_16.jpeg)

#### Run the SAMG55 Firmware

The following are the steps to run the SAMG55 firmware:

- 1. Put the BM78 module in write Flash mode manually. For more details, refer to 2.1. BM78 and RN4678 Flash Memory Programming.
- 2. Open the Tera Term software tool on the PC.
- 3. Compile and download the SAMG55 firmware from the MPLAB<sup>®</sup>-X IDE.
- 4. The following figure illustrates the opening window of the Tera Term tool, which displays the *input yes to start* message to start the BM78 module UART DFU process.

Figure 6-3. DFU Initialization Screen

| <u>м</u> (     | COM7 | - Tera Te | erm VT  |                     |      |
|----------------|------|-----------|---------|---------------------|------|
| File           | Edit | Setup     | Control | Window              | Help |
| <del>***</del> | BM7  | 8 UART    | DFU d   | emo <del>xxx)</del> | £    |
| *****          | inp  | ut yes    | to st   | art                 |      |

5. Enter the input *yes* to start the BM78 module UART DFU process; see the following figure. **Figure 6-4. Input yes Screen – DFU Starting** 

| <u>M</u> (                                | COM7              | - Tera Te                  | erm VT           |                              |      |
|-------------------------------------------|-------------------|----------------------------|------------------|------------------------------|------|
| File                                      | Edit              | Setup                      | Control          | Window                       | Help |
| <del>xxxx</del><br><del>xxxx</del><br>DFU | BM7<br>inp<br>sta | 8 UARI<br>ut yes<br>rting. | DFU de<br>to sta | emo <del>×××)</del><br>artye | * 63 |

 After the successful completion of the BM78 module UART DFU process, the LED0 on the SAMG55 XPRO board turns ON. The Tera Term software tool also displays the DFU SUCCEEDED message; see the following figure.

Figure 6-5. DFU Succeeded

| <u> </u>                   | 💻 COM7 - Tera Term VT       |                                      |                  |                              |      |  |  |  |  |
|----------------------------|-----------------------------|--------------------------------------|------------------|------------------------------|------|--|--|--|--|
| File                       | Edit                        | Setup                                | Control          | Window                       | Help |  |  |  |  |
| ××××<br>××××<br>DFU<br>DFU | BM78<br>inpu<br>star<br>SUC | 8 UARI<br>ut yes<br>rting.<br>CEEDEI | DFU de<br>to sta | emo <del>×××)</del><br>artye | ÷    |  |  |  |  |

## 7. Port DFU Demo Code

The reference code is designed for easy porting to other MCU and its framework, if the user is not using SAMG55 XPRO board and MPLAB<sup>®</sup> Harmony framework.

The hardware relevant API is declared in the HW\_IF header file. If there is any need for modification, the user needs to modify these nine macros; see the following figure. The nine API are categorized into three types:

- GPIO control
- UART interface
- Delay API (optional for more responsiveness)

#### Figure 7-1. Macros for Porting

![](_page_20_Figure_8.jpeg)

**Note:** The BM78-1V38-DFU-log-32Byte.sal UART log file in saleae Logic2 format is only given for reference. Go to github.com/MicrochipTech/BM78\_DFU\_with\_SAMG55 for the UART log file in saleae Logic2 format related to the port DFU demo code.

# 8. Document Revision History

| Revision | Date    | Section  | Description      |
|----------|---------|----------|------------------|
| A        | 12/2021 | Document | Initial Revision |

## The Microchip Website

Microchip provides online support via our website at www.microchip.com/. This website is used to make files and information easily available to customers. Some of the content available includes:

- **Product Support** Data sheets and errata, application notes and sample programs, design resources, user's guides and hardware support documents, latest software releases and archived software
- **General Technical Support** Frequently Asked Questions (FAQs), technical support requests, online discussion groups, Microchip design partner program member listing
- **Business of Microchip** Product selector and ordering guides, latest Microchip press releases, listing of seminars and events, listings of Microchip sales offices, distributors and factory representatives

## **Product Change Notification Service**

Microchip's product change notification service helps keep customers current on Microchip products. Subscribers will receive email notification whenever there are changes, updates, revisions or errata related to a specified product family or development tool of interest.

To register, go to www.microchip.com/pcn and follow the registration instructions.

# **Customer Support**

Users of Microchip products can receive assistance through several channels:

- Distributor or Representative
- Local Sales Office
- Embedded Solutions Engineer (ESE)
- Technical Support

Customers should contact their distributor, representative or ESE for support. Local sales offices are also available to help customers. A listing of sales offices and locations is included in this document.

Technical support is available through the website at: www.microchip.com/support

## Microchip Devices Code Protection Feature

Note the following details of the code protection feature on Microchip products:

- · Microchip products meet the specifications contained in their particular Microchip Data Sheet.
- Microchip believes that its family of products is secure when used in the intended manner, within operating specifications, and under normal conditions.
- Microchip values and aggressively protects its intellectual property rights. Attempts to breach the code protection features of Microchip product is strictly prohibited and may violate the Digital Millennium Copyright Act.
- Neither Microchip nor any other semiconductor manufacturer can guarantee the security of its code. Code protection does not mean that we are guaranteeing the product is "unbreakable". Code protection is constantly evolving. Microchip is committed to continuously improving the code protection features of our products.

## Legal Notice

This publication and the information herein may be used only with Microchip products, including to design, test, and integrate Microchip products with your application. Use of this information in any other manner violates these terms. Information regarding device applications is provided only for your convenience and may be superseded by updates. It is your responsibility to ensure that your application meets with your specifications. Contact your local Microchip sales office for additional support or, obtain additional support at www.microchip.com/en-us/support/design-help/client-support-services.

THIS INFORMATION IS PROVIDED BY MICROCHIP "AS IS". MICROCHIP MAKES NO REPRESENTATIONS OR WARRANTIES OF ANY KIND WHETHER EXPRESS OR IMPLIED, WRITTEN OR ORAL, STATUTORY OR OTHERWISE, RELATED TO THE INFORMATION INCLUDING BUT NOT LIMITED TO ANY IMPLIED WARRANTIES OF NON-INFRINGEMENT, MERCHANTABILITY, AND FITNESS FOR A PARTICULAR PURPOSE, OR WARRANTIES RELATED TO ITS CONDITION, QUALITY, OR PERFORMANCE.

IN NO EVENT WILL MICROCHIP BE LIABLE FOR ANY INDIRECT, SPECIAL, PUNITIVE, INCIDENTAL, OR CONSEQUENTIAL LOSS, DAMAGE, COST, OR EXPENSE OF ANY KIND WHATSOEVER RELATED TO THE INFORMATION OR ITS USE, HOWEVER CAUSED, EVEN IF MICROCHIP HAS BEEN ADVISED OF THE POSSIBILITY OR THE DAMAGES ARE FORESEEABLE. TO THE FULLEST EXTENT ALLOWED BY LAW, MICROCHIP'S TOTAL LIABILITY ON ALL CLAIMS IN ANY WAY RELATED TO THE INFORMATION OR ITS USE WILL NOT EXCEED THE AMOUNT OF FEES, IF ANY, THAT YOU HAVE PAID DIRECTLY TO MICROCHIP FOR THE INFORMATION.

Use of Microchip devices in life support and/or safety applications is entirely at the buyer's risk, and the buyer agrees to defend, indemnify and hold harmless Microchip from any and all damages, claims, suits, or expenses resulting from such use. No licenses are conveyed, implicitly or otherwise, under any Microchip intellectual property rights unless otherwise stated.

## Trademarks

The Microchip name and logo, the Microchip logo, Adaptec, AnyRate, AVR, AVR logo, AVR Freaks, BesTime, BitCloud, CryptoMemory, CryptoRF, dsPIC, flexPWR, HELDO, IGLOO, JukeBlox, KeeLoq, Kleer, LANCheck, LinkMD, maXStylus, maXTouch, MediaLB, megaAVR, Microsemi, Microsemi logo, MOST, MOST logo, MPLAB, OptoLyzer, PIC, picoPower, PICSTART, PIC32 logo, PolarFire, Prochip Designer, QTouch, SAM-BA, SenGenuity, SpyNIC, SST, SST Logo, SuperFlash, Symmetricom, SyncServer, Tachyon, TimeSource, tinyAVR, UNI/O, Vectron, and XMEGA are registered trademarks of Microchip Technology Incorporated in the U.S.A. and other countries.

AgileSwitch, APT, ClockWorks, The Embedded Control Solutions Company, EtherSynch, Flashtec, Hyper Speed Control, HyperLight Load, IntelliMOS, Libero, motorBench, mTouch, Powermite 3, Precision Edge, ProASIC, ProASIC Plus, ProASIC Plus logo, Quiet- Wire, SmartFusion, SyncWorld, Temux, TimeCesium, TimeHub, TimePictra, TimeProvider, TrueTime, WinPath, and ZL are registered trademarks of Microchip Technology Incorporated in the U.S.A.

Adjacent Key Suppression, AKS, Analog-for-the-Digital Age, Any Capacitor, AnyIn, AnyOut, Augmented Switching, BlueSky, BodyCom, CodeGuard, CryptoAuthentication, CryptoAutomotive, CryptoCompanion, CryptoController, dsPICDEM, dsPICDEM.net, Dynamic Average Matching, DAM, ECAN, Espresso T1S, EtherGREEN, GridTime, IdealBridge, In-Circuit Serial Programming, ICSP, INICnet, Intelligent Paralleling, Inter-Chip Connectivity, JitterBlocker, Knob-on-Display, maxCrypto, maxView, memBrain, Mindi, MiWi, MPASM, MPF, MPLAB Certified logo, MPLIB, MPLINK, MultiTRAK, NetDetach, NVM Express, NVMe, Omniscient Code Generation, PICDEM, PICDEM.net, PICkit, PICtail, PowerSmart, PureSilicon, QMatrix, REAL ICE, Ripple Blocker, RTAX, RTG4, SAM-ICE, Serial Quad I/O, simpleMAP, SimpliPHY, SmartBuffer, SmartHLS, SMART-I.S., storClad, SQI, SuperSwitcher, SuperSwitcher II, Switchtec, SynchroPHY, Total Endurance, TSHARC, USBCheck, VariSense, VectorBlox, VeriPHY, ViewSpan, WiperLock, XpressConnect, and ZENA are trademarks of Microchip Technology Incorporated in the U.S.A. and other countries.

SQTP is a service mark of Microchip Technology Incorporated in the U.S.A.

The Adaptec logo, Frequency on Demand, Silicon Storage Technology, Symmcom, and Trusted Time are registered trademarks of Microchip Technology Inc. in other countries.

GestIC is a registered trademark of Microchip Technology Germany II GmbH & Co. KG, a subsidiary of Microchip Technology Inc., in other countries.

All other trademarks mentioned herein are property of their respective companies.

<sup>©</sup> 2021, Microchip Technology Incorporated and its subsidiaries. All Rights Reserved.

ISBN: 978-1-5224-9368-6

# **Quality Management System**

For information regarding Microchip's Quality Management Systems, please visit www.microchip.com/quality.

![](_page_25_Picture_0.jpeg)

# **Worldwide Sales and Service**

| AMERICAS                  | ASIA/PACIFIC          | ASIA/PACIFIC            | EUROPE                |
|---------------------------|-----------------------|-------------------------|-----------------------|
| Corporate Office          | Australia - Sydnev    | India - Bangalore       | Austria - Wels        |
| 2355 West Chandler Blvd.  | Tel: 61-2-9868-6733   | Tel: 91-80-3090-4444    | Tel: 43-7242-2244-39  |
| Chandler, AZ 85224-6199   | China - Beiiing       | India - New Delhi       | Fax: 43-7242-2244-393 |
| Tel: 480-792-7200         | Tel: 86-10-8569-7000  | Tel: 91-11-4160-8631    | Denmark - Copenhagen  |
| Fax: 480-792-7277         | China - Chengdu       | India - Pune            | Tel: 45-4485-5910     |
| Technical Support:        | Tel: 86-28-8665-5511  | Tel: 91-20-4121-0141    | Fax: 45-4485-2829     |
| www.microchip.com/support | China - Chongging     | Japan - Osaka           | Finland - Espoo       |
| Web Address:              | Tel: 86-23-8980-9588  | Tel: 81-6-6152-7160     | Tel: 358-9-4520-820   |
| www.microchip.com         | China - Dongguan      | Japan - Tokvo           | France - Paris        |
| Atlanta                   | Tel: 86-769-8702-9880 | Tel: 81-3-6880- 3770    | Tel: 33-1-69-53-63-20 |
| Duluth. GA                | China - Guangzhou     | Korea - Daegu           | Fax: 33-1-69-30-90-79 |
| Tel: 678-957-9614         | Tel: 86-20-8755-8029  | Tel: 82-53-744-4301     | Germany - Garching    |
| Fax: 678-957-1455         | China - Hangzhou      | Korea - Seoul           | Tel: 49-8931-9700     |
| Austin. TX                | Tel: 86-571-8792-8115 | Tel: 82-2-554-7200      | Germany - Haan        |
| Tel: 512-257-3370         | China - Hong Kong SAR | Malaysia - Kuala Lumpur | Tel: 49-2129-3766400  |
| Boston                    | Tel: 852-2943-5100    | Tel: 60-3-7651-7906     | Germany - Heilbronn   |
| Westborough, MA           | China - Naniing       | Malavsia - Penang       | Tel: 49-7131-72400    |
| Tel: 774-760-0087         | Tel: 86-25-8473-2460  | Tel: 60-4-227-8870      | Germany - Karlsruhe   |
| Eax: 774-760-0088         | China - Qingdao       | Philippines - Manila    | Tel: 49-721-625370    |
| Chicago                   | Tel: 86-532-8502-7355 | Tel: 63-2-634-9065      | Germany - Munich      |
| Itasca II                 | China - Shanghai      | Singanore               | Tel: 49-89-627-144-0  |
| Tel: 630-285-0071         | Tel: 86-21-3326-8000  | Tel: 65-6334-8870       | Fax: 49-89-627-144-44 |
| Eax: 630-285-0075         | China - Shenyang      | Taiwan - Hsin Chu       | Germany - Rosenheim   |
| Dallas                    | Tel: 86-24-2334-2829  | Tel: 886-3-577-8366     | Tel: 49-8031-354-560  |
| Addison TX                | China - Shenzhen      | Taiwan - Kaobsiung      | Israel - Ba'anana     |
| Tel: 072-818-7/23         | Tel: 86-755-8864-2200 | Tel: 886-7-213-7830     |                       |
| Fax: 072-818-2024         | China - Suzhou        | Taiwan - Tainei         | Italy - Milan         |
| Detroit                   | Tel: 86-186-6233-1526 | Tel: 886-2-2508-8600    | Tel: 39-0331-742611   |
| Novi MI                   | China - Wuhan         | Thailand - Bangkok      | Fax: 39-0331-466781   |
| Tel: 248-848-4000         | Tel: 86-27-5980-5300  | Tel: 66-2-604-1351      | Italy - Padova        |
| Houston TX                | China - Xian          | Vietnam - Ho Chi Minh   | Tel: 30-040-7625286   |
| Tel: 281-894-5983         | Tel: 86-29-8833-7252  | Tel: 84-28-5448-2100    | Netherlands - Drupen  |
| Indiananolis              | China - Xiamen        | 101. 04-20-0440-2100    | Tel: 31-416-690399    |
| Noblesville IN            | Tel: 86-592-2388138   |                         | Eax: 31-416-690340    |
| Tel: 317-773-8323         | China - Zhuhai        |                         | Norway - Trondheim    |
| Eax: 317-773-5453         | Tel: 86-756-3210040   |                         | Tel: 47-72884388      |
| Tel: 317-536-2380         |                       |                         | Poland - Warsaw       |
| l os Angeles              |                       |                         | Tel: 48-22-3325737    |
| Mission Vielo CA          |                       |                         | Romania - Bucharest   |
| Tal: 040 462 0523         |                       |                         |                       |
| Eax: 040 462 0608         |                       |                         | Spain Madrid          |
| Tak. 949-402-9000         |                       |                         | Tol: 34 01 708 08 00  |
| Balaigh NC                |                       |                         | Eax: 34 01 708 08 01  |
| Tal: 010 844 7510         |                       |                         | Sweden Cothenhora     |
|                           |                       |                         | Tel: 46-31-704-60 40  |
| Tel: 631-435-6000         |                       |                         | Sweden - Stockholm    |
| San lose CA               |                       |                         | Tel: 46-8-5000-4654   |
| Jan JUSE, CA              |                       |                         | 181. 40-0-3090-4034   |
| Tol: 400-7-30-9110        |                       |                         | Tal: 14 118 021 5900  |
| 161. 400-430-4270         |                       |                         | 101. 44-110-921-3000  |
|                           |                       |                         | rax: 44-118-921-5820  |
|                           |                       |                         |                       |
| Fax. 900-090-2010         |                       |                         |                       |

**Application Note**